# Rilevazione Esiti Scrutini Intermedi Anno Scolastico 2010/11

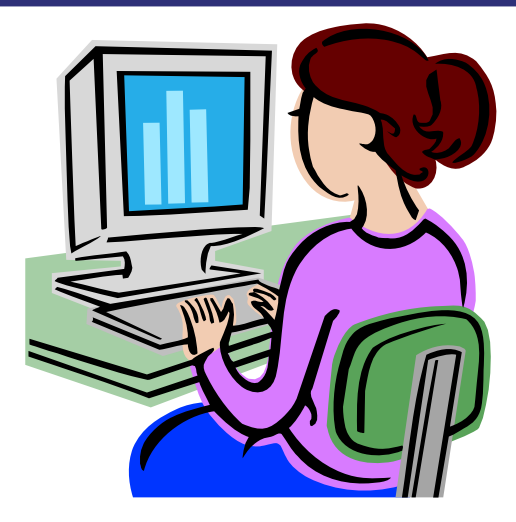

Guida operativa per le scuole secondarie di I e di II grado

Febbraio 2011

# INDICE

| 1. | IN                              | TRODUZIONE ALL'USO DELLA GUIDA                                                                                                    | 3                |
|----|---------------------------------|----------------------------------------------------------------------------------------------------|------------------|
|    | 1.1                             | SIMBOLI USATI E DESCRIZIONE                                                                                                    | 3                |
| 2. | AS                              | PETTI GENERALI                                                                                                    | 4                |
| 3. | AC                              | CESSO ALL'APPLICAZIONE                                                                                                    | 6                |
| 4. | СА                              | RATTERISTICHE E FUNZIONALITÀ                                                                                                    | 8                |
|    | 4.1<br>4.2<br>4.3               | Accesso all'applicazione                                                                                                    | 8<br>0<br>1      |
| 5. | AC                              | QUISIZIONE DATI                                                                                                    | 2                |
|    | 5.1<br>5.2<br>5.3<br>5.4<br>5.5 | Sezione Anagrafica       1         Suddivisione dell'anno scolastico       1         Risultato generale degli esiti       1         Insufficienza per disciplina       1         Rendimento e comportamento       1 | 3<br>4<br>5<br>7 |
| 6. | VI                              | SUALIZZAZIONE DEI DATI1                                                                                                    | 8                |

# 1. Introduzione all'uso della guida

La presente guida rappresenta uno strumento di supporto all'utilizzo della procedura informatizzata per la **Rilevazione degli Esiti degli Scrutini Intermedi**.

### 1.1 Simboli usati e descrizione

| Simbolo | Descrizione                                                                                            |  |  |
|---------|----------------------------------------------------------------------------------------------------|--|--|
| R       | Accanto alla lente d'ingrandimento viene approfondito l'argomento trattato nel paragrafo precedente.   |  |  |
|         | Accanto al divieto di transito sono indicate le operazioni non permesse.                               |  |  |
|         | Accanto all'uomo che legge il giornale sono riportate notizie utili al miglioramento dell'operatività. |  |  |
| STOP    | Accanto al segnale di STOP sono evidenziati aspetti cui prestare attenzione.                           |  |  |

### 2. Aspetti generali

Le **Rilevazioni** sono indagini statistiche che annualmente vedono tutte le scuole, statali e non statali, impegnate nella raccolta e comunicazione al sistema informativo centrale di dati di particolare interesse. Le indagini si compongono di diverse aree di rilevazione come i dati generali, gli scrutini finali ed intermedi, gli esami di stato, le assenze del personale, ecc.

Alla luce delle novità normative introdotte nell'anno scolastico 2008/09 contenute nel Regolamento sulla valutazione DPR 22/06/2009 n. 122 e considerando la necessità di acquisire informazioni sul raggiungimento di competenze da parte degli alunni nelle diverse discipline, è stata predisposta per gli Istituti secondari di I e di II grado, la rilevazione degli **Esiti degli Scrutini Intermedi**.

Il patrimonio informativo del sistema, che è costituito da dati di carattere generale, viene così integrato con notizie più specifiche, rappresentando gli scrutini una tappa temporale significativa per registrare i risultati conseguiti dagli studenti nel loro percorso di istruzione.

#### Dirigente Scolastico

Direttore Generale dei Servizi Amministrativi/Responsabile dei servizi Amministrativi

Assistente Amministrativo

Utenti scuole non statali

Utenti USP e USR

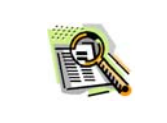

Le stesse funzionalità sono rilasciate anche agli USR (Uffici Scolastici Regionali) ed agli USP (Uffici Scolastici Provinciali) per procedere all'inserimento dei dati nei casi in cui fosse necessario.

| STOP | La funzione effettua un controllo dei dati inseriti, e segnala, prospettando un messaggio esplicativo, eventuali incongruenze.<br>Alla presenza di un controllo bloccante è possibile ritornare indietro utilizzando l'apposito tasto "Indietro senza salvare" o dal tasto Indietro ).                                                                                                    |
|------|----------------------------------------------------------------------------------------------------|
| STOP | <ul> <li>II salvataggio dei dati avviene solo dopo aver corretto tutti gli errori. Le tipologie di controllo sono due: controllo bloccante e warning.</li> <li>II controllo bloccante evidenzia un'incongruenza tra i dati inseriti e per poter salvare i dati l'errore deve essere corretto.</li> <li>II warning non sempre identifica un errore ma richiede la verifica del dato inserito. In questo caso per confermare il dato basta dare "ok" sulla finestra di messaggio e procedere con il salvataggio.</li> </ul> |

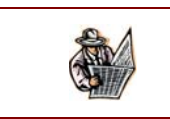

Per facilitare l'inserimento dei dati, si consiglia di visionare preliminarmente le schede e successivamente inserire i dati nell'applicazione.

In alcune sezioni il totale viene calcolato in automatico; per le restanti sezioni deve essere calcolato e compilato.

| STOP | I dati si riferiscono al primo scrutinio intermedio dell'anno scolastico 2010/11. |
|------|-----------------------------------------------------------------------------------|
|------|-----------------------------------------------------------------------------------|

### 3. Accesso all'applicazione

Possono accedere all'applicazione tutte le scuole secondarie di I e di II grado, statali e non statali (queste ultime previa richiesta di registrazione al Sistema Informativo).

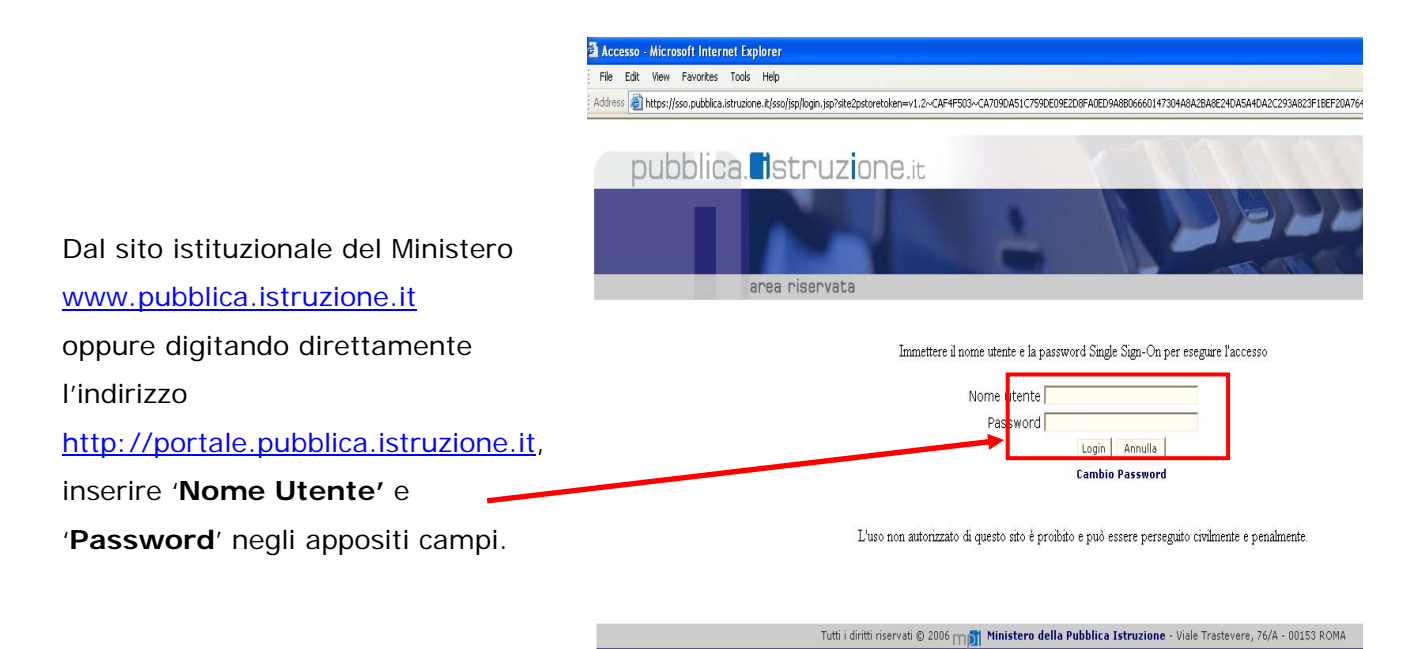

| pubbl                                                                                                    | ica. <b>H</b> stru                      | uzione.it                                                                                                    | 11 pr                                                                                     | Per        | ac                  | cedere  |
|----------------------------------------------------------------------------------------------------|-----------------------------------------|----------------------------------------------------------------------------------------------------|-------------------------------------------------------------------------------------------|------------|---------------------|---------|
|                                                                                                    |                                         |                                                                                                    | 222200                                                                                    | all'applic | azione              |         |
|                                                                                                    | area riser                              | vata                                                                                                    |                                                                                           | seleziona  | are ' <b>Rileva</b> | azioni' |
| Benvenuto<br>I tuoi servizi                                                                                                    | [ Esci ] >> Ho                          | ne                                                                                                    | WebIntranet                                                                               | → 'Ril     | evazioni            | sulle   |
| <ul> <li>Alunni</li> <li>Assistenza</li> <li>Fascicolo Perso</li> <li>Gestione Anno</li> <li>Gestione Combine Combined</li> </ul> | male Scuola<br>Scolastico<br>e<br>zolio | Accesso alla Intranet                                                                                                    | L. WARTHARD                                                                               | Scuole     | nell'area '         | I tuoi  |
| Scolastici<br>Rilevazioni<br>Rilevazioni sul                                                                                      | le Scuole                               | Ubliczando le applicazioni di questo portale l'utente acconsente al montoraggio delle attinità svolte<br>L'uso della applicazioni deve assere limitato al solo socio lavorativo<br>L'uso enon autorizzato delle applicazioni può essare aggitto di sanzone merminastative e/o penali | servizi'                                                                                  | presente   | sulla               |         |
| Libri di testo<br>+ Servizi Accesso<br>+ Altre                                                                                    | ri                                      | Funzioni per la gestione della<br>Si segnala api utenti di parre estrema attenzione alle (unzion<br>passavore di recupere passavori (attre informazioni)                                                                                                    | password Sidi<br>di gestione della password. Il portale Sidi mette, infatti, a disposizio | sinistra.  |                     |         |

Il sistema prospetterà un prima pagina in cui saranno visibili sulla sinistra l'elenco delle funzioni alle quali l'utente è abilitato e sulle quali può operare. pagina è presente un elenco di tutte le funzioni disponibili all'utente. Per attivare una voce sarà sufficiente fare clic sopra l'opzione di

Sul lato sinistro della

Ciccare sulla voce "Acquisizione dati" degli Esiti Scrutini Intermedi per poter accedere all'applicazione ed inserire i dati.

interesse.

| pubblica.                                                                                                    | Istruzione.it  |
|----------------------------------------------------------------------------------------------------|----------------|
|                                                                                                    | area riservata |
| Benvenuto,<br>Rilevazioni sulle Scuole<br>Dati generali (ex<br>Integrative)<br>Acquisizione dati<br>Visualizzazione Dati<br>Modifica Stato acquisizione<br>Chiusura Scuole<br>Monitoraggi Sintetici        | HOME PAGE      |
| Monitoraggi Analitici<br>Scrutini Intermedi<br>Acquisizione Dati<br>Visualizzazione Dati<br>Scrutini Finali<br>Acquisizione Dati<br>Visualizzazione Dati<br>Monitoraggi Sintetici<br>Monitoraggi Analitici |                |

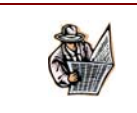

L'elenco delle funzioni sarà sempre presente durante la navigazione.

# 4. Caratteristiche e Funzionalità

#### 4.1 Accesso all'applicazione

La funzione informatizzata di rilevazione statistica presente sul portale SIDI consente di effettuare on-line l'inserimento, la modifica e la visualizzazione dei dati relativi agli esiti degli scrutini intermedi. Le scuole devono comunicare i dati della scuola per tutte le sezioni che compongono la scheda di rilevazioni.

Per effettuare la rilevazione, il primo passo è quello di selezionare la scuola di cui si desidera acquisire i dati:

|                       | Rilevazione Esiti Scrutini Interme<br>Digitare un codice meccanografico o | di - Acquisizione dati<br>selezionarlo dalla lista       |                                                         |  |
|-----------------------|---------------------------------------------------------------------------|----------------------------------------------------------|---------------------------------------------------------|--|
| Entrando              | Regione :<br>Provincia :                                                  |                                                          | CAMPANIA V                                              |  |
| nell'applicazione, la | Anno Scolastico:<br>Codice Meccanografico Scuola:                         |                                                          | 2008/2009                                               |  |
| prima schermata       | Attenzione: se la scuola su cui si                                        | intende operare non è presente in ele<br>campo relativo. | nco, digitare direttamente il codice meccanografico nel |  |
| consente all'utente   |                                                                           | 1 Scuola trovata                                         |                                                         |  |
| la selezione della    |                                                                           | Tipologia Scuola                                         | Denominazione Scuola                                    |  |
| scuola di cui         | 0 NAPC020                                                                 |                                                          | Lice.rosmini-                                           |  |
| rilevare i dati.      |                                                                           |                                                          |                                                         |  |
|                       |                                                                           | Conferma                                                 |                                                         |  |

Accedendo all'applicazione, l'**utente scuola** avrà un elenco di codici meccanografici che possono essere selezionati e per i quali è possibile inserire i dati delle rilevazioni.

| Selezionare la scuola di<br>interesse utilizzando il<br>bottone accanto ad ogni<br>codice | Digitare un codice meccanografie<br>Regione :<br>Provincia :<br>Tipo Scuola :<br>Ordine Scuola :<br>Anno Scolastico:<br>Codice Meccanografico Scuola:<br>La list | co o selezionarlo dalla lista<br>LAZIO<br>ROMA M<br>Statale<br>Secondaria di II Gr<br>2008/2009<br>ta con i codici meccanografici verrà propos<br>Regione, Provincia, Tipo e Ord<br>347 Scuole trovate, lista com | ado v<br>ado v<br>ta solo se selezionati i campi:<br>ine Scuola.<br>pieta                       | ~ |
|-------------------------------------------------------------------------------------------|----------------------------------------------------------------------------------------------------|----------------------------------------------------------------------------------------------------|-------------------------------------------------------------------------------------------------|---|
| Successivamente premere il tasto di conferma per entrare                                  | Utente<br>• FMPC001017<br>• MPC016011<br>• RMPC020006<br>• RMPC02401X<br>• RMPC026016                                                                            | Tipologia Scuola<br>LICEO CLASSICO<br>LICEO CLASSICO<br>LICEO CLASSICO<br>LICEO CLASSICO                                                                                                    | Denominazione Scuola<br>A. MANCINELLI<br>PLATONE<br>AMEDEO DI SAVOIA<br>VIA DI SCROCCAROCCO, 20 |   |
| iniziare ad inserire i dati.                                                              |                                                                                                    |                                                                                                    |                                                                                                 |   |

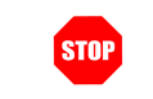

<u>Attenzione:</u> qualora l'utente non si ritrovi uno o più codici meccanografici nell'elenco, provvedere alla profilatura dell'utenza.

|     | Qualora l'utente non visualizzi uno o più codici meccanografici nell'elenco delle  |
|-----|------------------------------------------------------------------------------------|
|     | scuole associate all'utenza, sarà necessario provvedere alla profilatura della     |
|     | propria utenza.                                                                    |
| TR. | Per le scuole statali è necessario entrare in Gestione Utenze del SIDI.            |
|     | Le scuole non statali invece dovranno entrare nell'area "SIDI richiesta            |
|     | utenze" dal sito <u>www.pubblica.istruzione.it</u> e accedere all'applicazione per |
|     | richiedere la profilatura.                                                         |

Per gli **utenti regionali** e **provinciali** la selezione della scuola per la quale si vuole effettuare la rilevazione avviene indicando:

- Regione (impostato);
- Provincia (impostato per l'utente USP);
- Tipo Scuola: Statale o Non Statale;
- Ordine Scuola.

A questo punto il referente regionale e provinciale avrà l'elenco completo di tutte le scuole rispettivamente della regione e della provincia secondo i criteri di ricerca selezionati (tipo scuola e Ordine scuola).

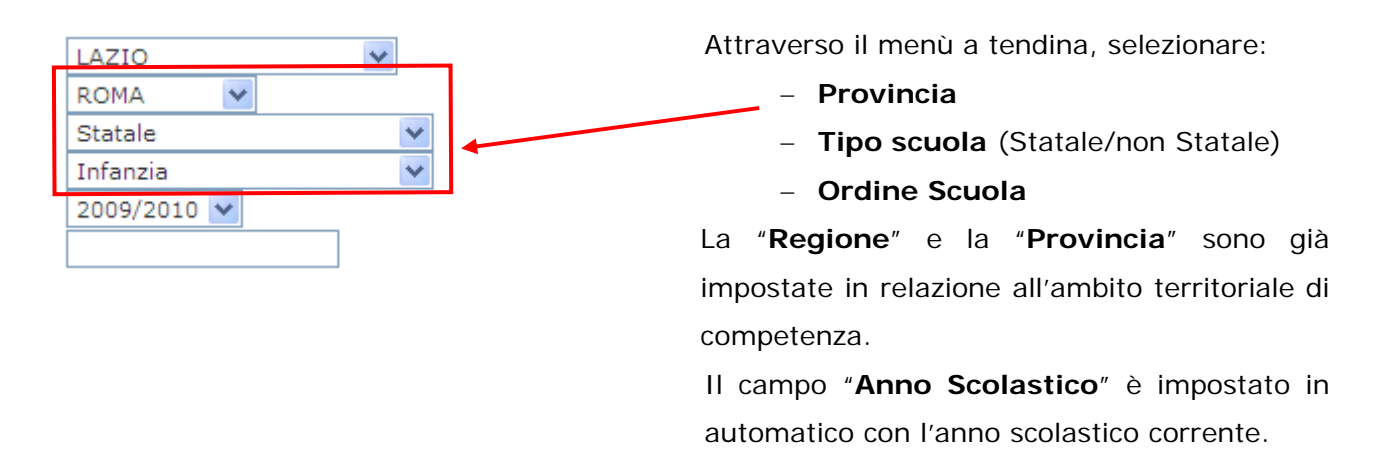

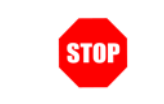

Non occorre selezionare il tasto CONFERMA, l'applicazione mostrerà in automatico l'elenco delle scuole rispondenti ai criteri di ricerca selezionati.

In alternativa, è possibile digitare direttamente il codice meccanografico della scuola nell'apposito campo.

RTI: HP Enterprise Services Italia - Auselda AED Group - Accenture

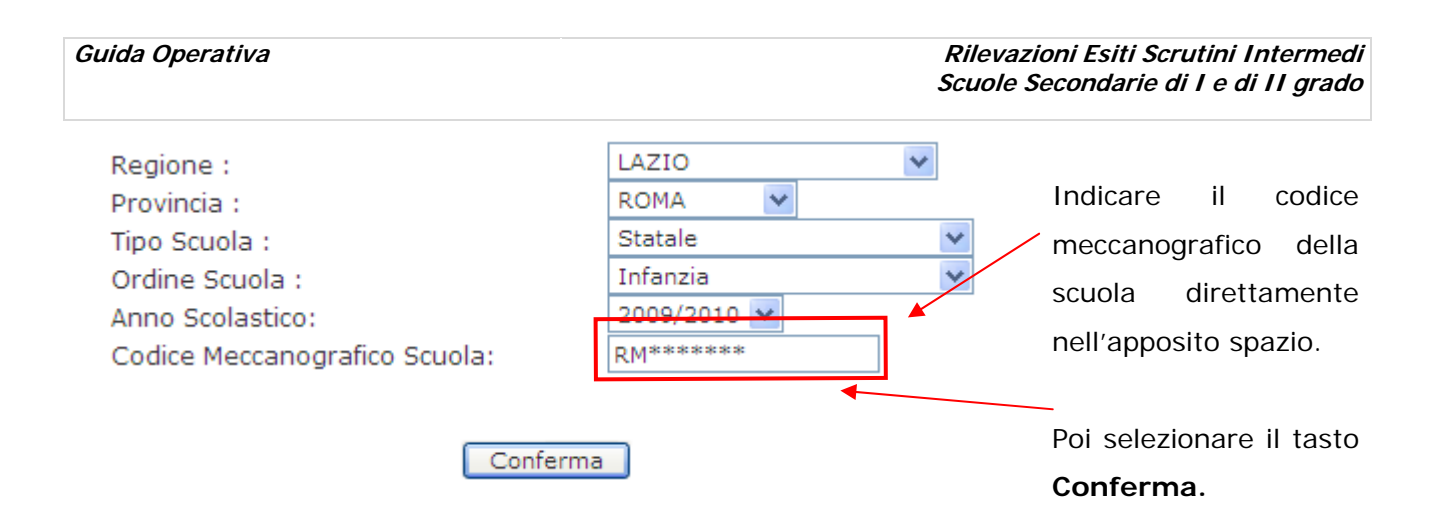

### 4.2 Salvataggio dei dati

L' acquisizione dati si articola in diverse sezioni e sotto sezioni; la prima sezione che deve essere riempita è quella Anagrafica. Fintanto che quest'ultima sezione non sarà compilata, all'utente sarà preclusa la possibilità di inserire i dati per le altre sezioni: apparirà un controllo bloccante ad evidenza del fatto che mancano i dati minimi per proseguire nell'acquisizione.

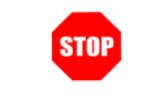

<u>Attenzione:</u> il salvataggio dei dati delle sezioni avviene <u>esclusivamente</u> attraverso il pulsante **Salva**, posto in alto e in basso in pagina.

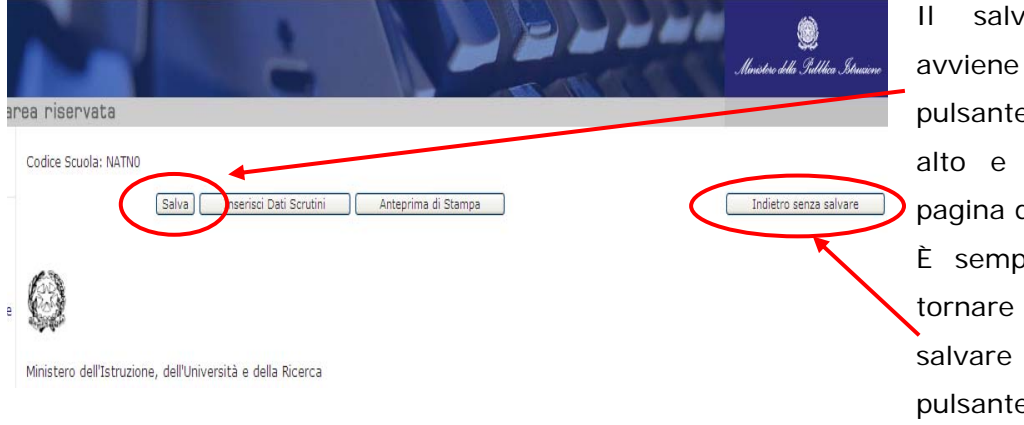

Il salvataggio dei dati avviene premendo il pulsante "**Salva**" posto in alto e in fondo ad ogni pagina di rilevazione. È sempre possibile anche tornare indietro senza

salvare attraverso il pulsante "Indietro senza salvare".

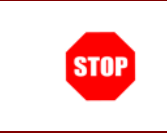

<u>Si ricorda</u> che i dati devono essere coerenti: la dove, ad esempio, si richiede il numero degli alunni totali (Maschi e Femmine) ed il di cui Femmine, le femmine devono essere sempre inferiori alla somma Maschi e Femmine.

#### 4.3 Stampa

In tutte le pagine di inserimento dati sarà sempre presente il pulsante che consente di effettuare l'anteprima di stampa; da questa pagina di visualizzazione sarà possibile effettuare successivamente la stampa con l'apposito pulsante.

| r                                                                 |                                                                                                    |                                                    |
|-------------------------------------------------------------------|----------------------------------------------------------------------------------------------------|----------------------------------------------------|
| STOP                                                              | Qualora non siano stati inseriti dati significativi ai fini a<br>ad esempio i dati anagrafici obbligatori, non sarà<br>stampa.                | della rilevazione, come<br>possibile effettuare la |
| Codice Scuola:                                                    | Inserisci Dati Scrutini Anteprima di Stampa Indietro senza salvare                                                                            | Selezionare il                                     |
|                                                                   |                                                                                                    | Selezionare II                                     |
| 63                                                                |                                                                                                    | pulsante "Anteprima                                |
|                                                                   |                                                                                                    | di stampa" per                                     |
| Ministero dell'Istruzione, dell'Univ                              | ersità e della Ricerca                                                                                                    |                                                    |
| Direzione generale per gli Studi e<br>e per i Sistemi Informativi | la Programmazione<br>Dipartimento per l'Istruzione                                                                                            | visionare i dati inseriti                          |
|                                                                   | SCUOLA SECONDARIA DI II GRADO                                                                                                    | ed effettuare                                      |
| Codico istituzione principales                                    |                                                                                                    | successivamente la                                 |
| Codice scuola:                                                    | NATL01000B         Denominazione:         ITG DELLA PORTA-NAPOLI-           NATL01000B         Denominazione:         ITG DELLA PORTA-NAPOLI- |                                                    |
| Indirizzo E-mail con cui viene ab                                 | tualmente contattata la scuola :                                                                                                    | stampa della scheda                                |
| Nome e Cognome del Dirigente S                                    | colastico: Nome e Cognome del Responsabile della compilazione:                                                                                | di rilevazione                                     |
| Tel: F<br>EMail:                                                  | ax: Tel: Fax: EMail:                                                                                                    | completa.                                          |
| Codice Scuola:                                                    | Inserisci Dati Scrutini Anteprima di Stampa Indietro senza salvare                                                                            |                                                    |

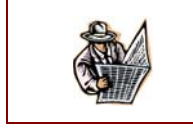

Al termine della compilazione, si consiglia di stampare e conservare la scheda.

# 5. Acquisizione Dati

Le funzionalità di rilevazione si divide in cinque parti:

- ANAGRAFICA
- SUDDIVISIONE DELL'ANNO SCOLASTICO (solo per le secondarie di II grado)
- RISULTATO GENERALE DEGLI ESITI
- INSUFFICIENZE PER DISCIPLINA
- RENDIMENTO E COMPORTAMENTO

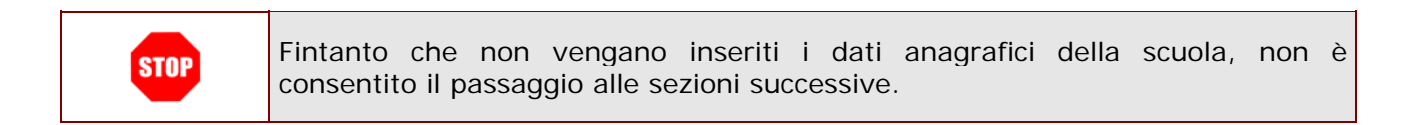

Per l'inserimento dei dati delle **scuole di II grado non statali**, l'utente dovrà preliminarmente indicare se si sta procedendo ad inserire i dati per un corso diurno o per un corso serale.

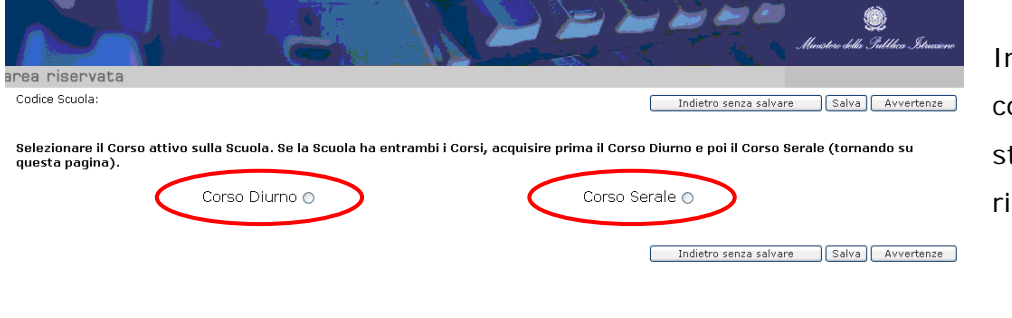

Indicare la tipologia di corso per il quale si sta procedendo alla rilevazione:

- Corso diurno;
- Corso serale.

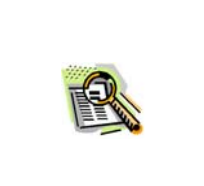

Per le scuole del II grado **NON STATALI**: deve essere indicato il tipo di corso (DIURNO O SERALE).

Attenzione: Se la scuola ha entrambi i corsi, acquisire prima i dati del corso diurno e poi quelli del serale (tornando nella pagina illustrata sopra).

### 5.1 Sezione Anagrafica

Questa pagina riporta i dati anagrafici della scuola di cui si vogliono inserire i dati. Alcuni campi potrebbero essere già compilati con le informazioni risultanti al sistema oppure inserite durante le Rilevazioni Integrative a.s. 2010/11 appena concluse.

| Codice Scuola: NATN04<br>(Salva) Inseriaci Dati Scrutini Anteprima di Stampa                                                                                                    | Indietro senza salvare |
|----------------------------------------------------------------------------------------------------|------------------------|
|                                                                                                    |                        |
| Ministero dell'Istruzione, dell'Università e della Ricerca                                                                                                    |                        |
| Direzione generale per gli Studi e la Programmazione<br>e per i Sistemi Informativi Dipartimento per l'Istru                                                                    | uzione                 |
| SCUOLA SECONDARIA DI II GRADO<br>RILEVAZIONE ESITI SCRUTINI INTERMEDI ANNO SCOLASTICO 2008/09                                                                                   |                        |
| Codice istituzione principale:         NAIS04         Denominazione:         [1515 F. DE           Codice scuola:         [NATN04         Denominazione:         [1.T.TURISTICO |                        |
| Indirizzo E-mail con cui viene abitualmente contattata la scuola :                                                                                                    |                        |
| Nome e Cognome del Dirigente Scolastico: Nome e Cognome del Responsabile della comp                                                                                             | pilazione:             |
| Tel:         Fax:           EMail:         EMail:                                                                                                    |                        |
| Codice Scuola: NATN04<br>Salva Inserisci Dati Scrutini Anteprima di Stampa                                                                                                    | Indietro senza salvare |
|                                                                                                    |                        |

I campi pre compilati e non modificabili sono:

- Codice istituzione principale (solo per le statali);
- Codice scuola;
- Denominazione della scuola e del suo istituto di riferimento;
- Indirizzo e-mail della scuola.

I campi pre compilati ma modificabili sono:

- Conferma dell'indirizzo e-mail (per le scuole non statali);
- Nome e Cognome ed altri dati del Responsabile della compilazione;
- Nome e Cognome ed altri dati del Dirigente Scolastico.

Il campo Indirizzo e-mail delle scuole statali, a partire dall'a.s. 2010/11, verrà valorizzato con l'indirizzo e-mail istituzionale dal sistema: il campo non è modificabile. Le scuole non statali continueranno a dover digitare l'indirizzo e-mail della scuola.

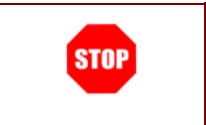

Il campo **Conferma indirizzo e-mail** è un campo obbligatorio per le scuole non statali; se non viene indicato, ci sarà un controllo bloccante che non consentirà di continuare le operazioni di rilevazione dei dati

Terminato l'inserimento della parte anagrafica, selezionare il pulsante Salva e passare alle successive sezioni con il pulsante **Inserisci Dati Scrutini**.

RTI : HP Enterprise Services Italia - Auselda AED Group - Accenture

#### 5.2 Suddivisione dell'anno scolastico

Entrando nella pagina di inserimento dei dati di rilevazione per le scuole secondarie di II grado, l'utente dovrà indicare quale sia la suddivisone dell'anno scolastico scelto dalla scuola ossia:

- Trimestre;
- Quadrimestre;
- Trimestre e pentamestre.

SUDDIVISIONE DELL'ANNO Trimestri O Quadrimestri O SCOLASTICO

Trimestre e 🔿 Pentamestre La scelta di una frazione temporale è esclusiva rispetto alle altre ed obbligatoria.

#### 5.3 Risultato generale degli esiti

In questa sezione si dovranno inserire le informazioni relative al numero degli alunni scrutinati divisi per anno di corso; inoltre, rispetto al numero di alunni scrutinati, indicare quanti di questi hanno avuto almeno una '*insufficienza*' e quanti almeno un '*non classificato'*.

#### **RISULTATO GENERALE DEGLI ESITI**

| Studenti                  | 1°<br>anno | 2°<br>anno | 3°<br>anno | 4°<br>anno | 5°<br>anno | Totale | 1°<br>anno | 2°<br>anno | 3°<br>anno | 4°<br>anno | 5°<br>anno | Total |
|---------------------------|------------|------------|------------|------------|------------|--------|------------|------------|------------|------------|------------|-------|
|                           |            | Ma         | schi e     | Fem        | mine       |        |            | di         | i cui F    | emm        | ine        |       |
| Scrutinati                | 0          | 0          | 0          | 0          | 0          | 0      | 0          | 0          | 0          | 0          | 0          | 0     |
| di cui: con insufficienze | 0          | 0          | 0          | 0          | 0          | 0      | 0          | 0          | 0          | 0          | 0          | 0     |
| di cui: non classificati  | 0          | 0          | 0          | 0          | 0          | 0      | 0          | 0          | 0          | 0          | 0          | 0     |

Indicare per anno di corso gli alunni scrutinati, MF e F, e quanti di questi sono:

• Con insufficienze;

• Non classificati.

 $\bigcirc$ 

Il valore indicato per gli studenti scrutinati con insufficienza e/o non classificati per anno di corso <u>non</u> deve essere superiore al numero degli studenti complessivamente scrutinati. Eventuali incongruenze verranno segnalate con un messaggio di errore bloccante.

| Il totale di ogni riga verrà calcolato in automatico dall'applicazione e pertanto il relativo campo non è modificabile.                                                                                                    |  |  |  |  |  |  |  |  |  |  |  |
|----------------------------------------------------------------------------------------------------|--|--|--|--|--|--|--|--|--|--|--|
| Nella sezione "RISULTATO GENERALE DEGLI ESITI" seguire i seguenti suggerimenti:                                                                                                    |  |  |  |  |  |  |  |  |  |  |  |
| - Inserire il numero complessivo degli studenti scrutinati nello scrutinio intermedio e quanti di questi hanno avuto almeno un'insufficienza (voto inferiore a sei) e quanti hanno avuto almeno un Non Classificati. Nel caso in cui uno studente scrutinato risulti non classificato in alcune discipline e con insufficienza in altre dovrà essere indicato sia tra gli studenti con insufficienza sia tra quelli non classificati. |  |  |  |  |  |  |  |  |  |  |  |
| <ul> <li>L'eventuale Non Classificato in uno dei due voti di cui si compone la disciplina deve essere escluso dalla media (se allo scritto c'è un NC e all'orale c'è 6 → si considera come una sufficienza; se allo scritto c'è un NC e all'orale c'è 5 → si considera come un'insufficienza).</li> </ul>                                                                                                    |  |  |  |  |  |  |  |  |  |  |  |
| - II Non Classificato per essere conteggiato deve essere presente in tutte le prove della materia.                                                                                                    |  |  |  |  |  |  |  |  |  |  |  |
| - L'esito di Non Classificato non deve essere conteggiato tra le insufficienze.                                                                                                    |  |  |  |  |  |  |  |  |  |  |  |

#### 5.4 Insufficienza per disciplina

Se nella precedente sezione sono stati dichiarati degli studenti scrutinati con delle insufficienze, si chiede all'utente di indicare per quali discipline sono stati sono state riscontrate queste insufficienze.

| Discipline <sup>(3)</sup> :            | 1º anno | 2º anno | 3º anno  | 4°anno  | 5*anno | Totale | 1º anno        | 2º anno | 3° anno | 4°anno | 5°anno | Totale |
|----------------------------------------|---------|---------|----------|---------|--------|--------|----------------|---------|---------|--------|--------|--------|
|                                        |         |         | Maschi e | Femmine |        |        | di cui Femmine |         |         |        |        |        |
| - Itsliano                             |         |         |          |         |        |        |                |         |         |        |        |        |
| - Matematica                           |         |         |          |         |        |        |                |         |         |        |        |        |
| - Lingue straniere                     |         |         |          |         |        |        |                |         |         |        |        |        |
| - Discipline classiche                 |         |         |          |         |        |        |                |         |         |        |        |        |
| - Discipline antropologico/amanistiche |         |         |          |         |        |        |                |         |         |        |        |        |
| - Discipline scientifiche              |         |         |          |         |        |        |                |         |         |        |        |        |
| - Discipline artistiche                |         |         |          |         |        |        |                |         |         |        |        |        |
| - Discipline giuridiche ed economiche  |         |         |          |         |        |        |                |         |         |        |        |        |
| - Discipline tecniche                  |         |         |          |         |        |        |                |         |         |        |        |        |
| - Discipline professionalizzanti       |         |         |          |         |        |        |                |         |         |        |        |        |
| - Altre discipline                     |         |         |          |         |        |        |                |         |         |        |        |        |
| - Comportamento                        |         |         |          |         |        |        |                |         |         |        |        |        |

Indicare per anno di corso gli alunni scrutinati MF e F con almeno un'insufficienza per le relative discipline.

Per le **scuole secondarie di II grado**, l'elenco delle discipline non è esaustivo ed in molti casi è stata fatta la scelta di aggregare le materie. Guida Operativa

| •    | Ad eccezione delle materie che sono state aggregate (es. Filosofia e<br>Pedagogia), il numero degli studenti con insufficienze per disciplina <u>non</u> può<br>eccedere il numero degli alunni complessivamente con insufficiente indicato<br>nella sezione precedente. |
|------|----------------------------------------------------------------------------------------------------|
| STOP | Ogni studente può avere l'insufficienza su più discipline, pertanto la somma<br>per anno di corso di tutte le materie potrebbe essere superiore al numero di<br>alunni con insufficienza complessivo.                                                                    |

| Nella sezione "INSUFFICIENZE PER DISCIPLINA" seguire i seguenti suggerimenti:                                                                                                    |
|----------------------------------------------------------------------------------------------------|
| <ul> <li>Inserire il numero delle insufficienze per disciplina; per esempio se uno<br/>studente al 1° anno riporta un'insufficienza sia in Italiano che in<br/>Matematica andrà indicato, in corrispondenza del 1° anno, sia nella<br/>disciplina "Italiano" sia in "Matematica".</li> </ul>                                                                                        |
| - Le insufficienze relative a più discipline che si presentano raggruppate<br>dovranno essere conteggiate tante volte quante sono le discipline nelle<br>quali lo studente ha riportato una insufficienza. Ad esempio se uno<br>studente presenta una insufficienza in Inglese e una in Francese, nella<br>disciplina "Lingue straniere" dovranno essere riportate 2 insufficienze. |
| <ul> <li>Per le materie che prevedono diverse prove (scritto, orale, pratico)<br/>l'insufficienza deve essere determinata sulla base del voto medio. La<br/>presenza di un Non Classificato in una prova <u>non</u> fa sì che lo scrutinio nella<br/>materia debba essere considerato insufficiente e deve essere escluso dalla<br/>media.</li> </ul>                               |

### 5.5 Rendimento e comportamento

Nell'ultima sezione si chiede di inserire informazioni aggiuntive e di dettaglio sulle insufficienze: nel dettaglio si chiede quanti sono gli alunni che hanno avuto l'insufficienza esclusivamente nel comportamento e quanti invece hanno avuto delle insufficienze nel comportamento ed in almeno altre 3 materie.

#### RENDIMENTO E COMPORTAMENTO

| Studenti                                                                | 1°<br>anno | 2°<br>anno | 3°<br>anno | 4°<br>anno | 5°<br>anno | Totale | 1°<br>anno | 2°<br>anno | 3°<br>anno | 4°<br>anno | 5°<br>anno | Totale |
|-------------------------------------------------------------------------|------------|------------|------------|------------|------------|--------|------------|------------|------------|------------|------------|--------|
|                                                                         |            | Ma         | schi e     | Fem        | mine       |        |            | di         | cui F      | emm        | ine        |        |
| <ul> <li>con insufficienza solo nel comportamento</li> </ul>            | 0          | 0          | 0          | 0          | 0          | 0      | 0          | 0          | 0          | 0          | 0          | 0      |
| <ul> <li>con insufficienza nel comportamento e insufficienze</li> </ul> | 0          | 0          | 0          | 0          | 0          | 0      | 0          | 0          | 0          | 0          | 0          | 0      |
| in ALMENO ALTRE 3 DISCIPLINE                                            |            |            |            |            |            |        |            |            |            |            |            |        |

- Indicare per anno di corso gli studenti, MF e F, che hanno:
- l'insufficienza solo nel comportamento;
- l'insufficienza nel comportamento e in almeno altre 3 discipline.

| • | Il numero di studenti con l'insufficienza soltanto nel comportamento <u>non</u> può eccedere il numero di studenti indicati nella disciplina "comportamento" della precedente sezione per anno di corso.                       |
|---|----------------------------------------------------------------------------------------------------|
| • | Il numero di studenti con l'insufficienza nel comportamento e in almeno altre 3 discipline <u>non</u> può eccedere il numero di studenti indicati nella disciplina "comportamento" della precedente sezione per anno di corso. |

|  | Se il numero di studenti indicati nella disciplina "comportamento" della precedente sezione per anno di corso è pari a zero, la presente sezione non potrà essere valorizzata. |
|--|----------------------------------------------------------------------------------------------------|
|--|----------------------------------------------------------------------------------------------------|

#### Visualizzazione dei dati 6.

Per avere una visione complessiva delle sezioni compilate, consultare e controllare i dati inseriti e stamparli, l'utente può utilizzare la funzione di Visualizzazione dei dati presente nel menù dei servizi sulla sinistra.

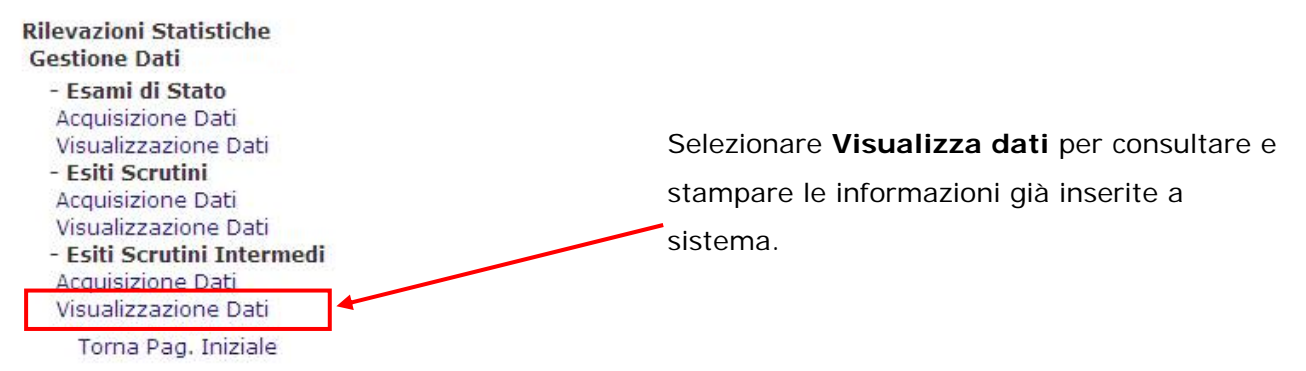

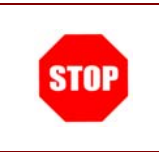

Qualora non siano stato inserito ancora nessun dato per la scuola, non sarà consentita la visualizzazione e la funzione prospetterà il seguente messaggio: "La scuola selezionata non ha dati di rilevazione da prospettare".

Selezionando la funzione di visualizzazione, si aprirà automaticamente una pagina che riproduce interamente la scheda di rilevazione con le informazioni fino a quel momento inserite. Da questa pagina inoltre è possibile effettuare la stampa dei dati.

| pubblica.                                                                       | ruz <b>i</b> one.it             |                                         |                                                                          | Il portale dei servizi : | Per effettuare una |
|---------------------------------------------------------------------------------|---------------------------------|-----------------------------------------|--------------------------------------------------------------------------|--------------------------|--------------------|
|                                                                                 |                                 |                                         |                                                                          |                          | stampa della       |
| area ris                                                                        | ervata                          |                                         |                                                                          |                          | rilevazione Esiti  |
| 0                                                                               |                                 |                                         |                                                                          | Lingwood Cacampa         | Scrutini Intermedi |
| Ministero dell'Istruzione, dell'Università                                      | e della Ricerca                 |                                         |                                                                          |                          | dalla pagina di    |
| Direzione generale per gli Studi e la Pro<br>e per i Sistemi Informativi        | ogrammazione                    |                                         | Dipartimento per l'Istruzio                                              | ine -                    | visualizzazione,   |
|                                                                                 | RILEVAZIONE E                   | SCUOLA SECONDAI<br>SITI SCRUTINI INTERI | RIA DI II GRADO<br>IMEDI ANNO SCOLASTICO 2008/09                         |                          | selezionare il     |
| Codice istituzione principale:<br>Codice scuola:                                | NAIS049002<br>NATN049016        | Denominazione:<br>Denominazione:        | ISIS F. DE SANCTIS NAPOLI<br>I.T.TURISTICO " DE SANCTIS "                |                          | pulsante Stampa    |
| Indirizzo E-mail con cui viene abitualm<br>Nome e Cognome del Dirigente Scolast | ente contattata la scuo<br>ico: | a :                                     | itturistico@alice.it<br>Nome e Cognome del Responsabile della compilazio | ine:                     | posto in alto a    |
| Tel: Fax:<br>EMail:                                                             |                                 |                                         | Tel: Fax: EMail:                                                         | ]                        | destra.            |
|                                                                                 |                                 |                                         |                                                                          |                          |                    |

La funzione di Visualizzazione Dati non consente la informazioni inserite. Per aggiornare i dati precedentemente salvati entrare nella funzione di inserimento selezionando la voce Acquisizione Dati.

delle

modifica